Online adatbázis használati útmutatója:

1. <u>www.telki.hu</u> (Közösségi Ház és Sportcsarnok →Könyvtár

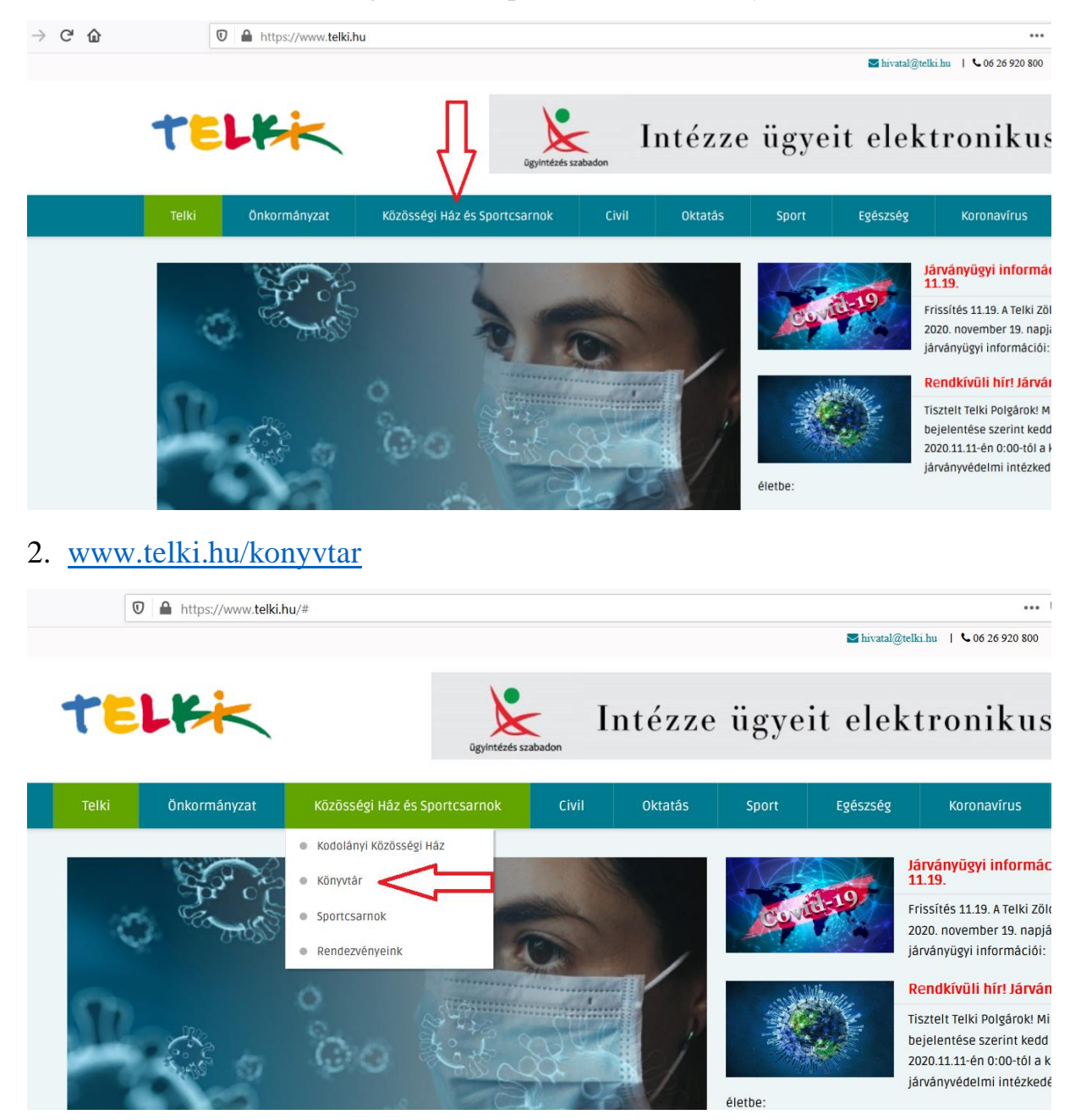

# 3. Könyvtár→könyvtárhasználat menüpont

| Telki                                                                                                    | Önkormányzat           | Civil          | Kultúra          | Oktatás            | Sport    | Egészség | Koronavírus |  |  |
|----------------------------------------------------------------------------------------------------|------------------------|----------------|------------------|--------------------|----------|----------|-------------|--|--|
| <ul> <li>Nyugdíjasoknak (70 év alatt): 900 Ft / év</li> <li>Nyugdíjasoknak (70 év felett): ingyenes</li> <li>Vak és gyengénlátó embereknek: ingyenes</li> <li>Könyvtárak, muzeális intézmények és levéltárak dolgozóinak: ingyenes</li> <li>Telki Önkormányzati Hivatal dolgozóinak: ingyenes</li> </ul> |                        |                |                  |                    |          |          |             |  |  |
| A könyvtári tagság egy évre szól, a beiratkozás napjától számítva.                                                                                                    |                        |                |                  |                    |          |          |             |  |  |
| . könyvkere                                                                                                    | esés, böngészés        |                |                  |                    |          |          |             |  |  |
| Könyvkeresés a helyben választás helyett most az online adatbázison keresztül, vagy a könyvtáros segítségét kérve e-mailen és<br>telefonon lehetséges.                                                                                                    |                        |                |                  |                    |          |          |             |  |  |
| <ul> <li>online adatbázison keresztül: http://1250.netlib.hu/katalogus</li> <li>telefonon: (26) 920 826</li> <li>e-mailben: konyvtar@telki.hu</li> </ul>                                                                                                    |                        |                |                  |                    |          |          |             |  |  |
| A kölcsönöz                                                                                                    | nető könyvek tájékozta | tó ielleggel a | fenti 'Könyvesno | lc' fülön tekinthe | etők meg |          |             |  |  |

1250.netlib.hu/katalogus

## □ ☆

# Kodolányi Közösségi Ház és Könyvtár

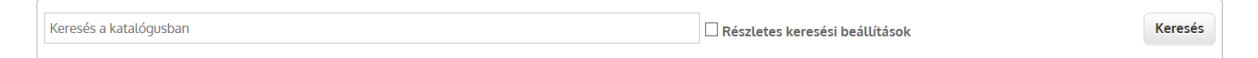

# 5. Egyszerű keresés: cím, szerző, bármilyen kulcsszó, tárgyszó

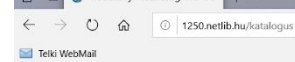

#### Kodolányi Közösségi Ház és Könyvtár

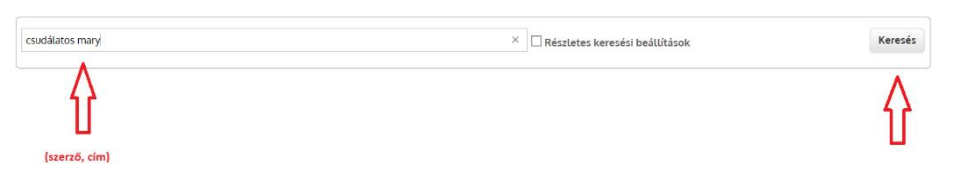

- 6

6. Keresés: kattintás a zöld kereszt gombra a részletes adatokért

## Kodolányi Közösségi Ház és Könyvtár

| megjelenítve: <b>1-2-ig</b><br>Keresési feltétel:<br>Összes: csudálatos mary |                                                                                                    |
|------------------------------------------------------------------------------|----------------------------------------------------------------------------------------------------|
| Keresési feltétel:<br>Összes: csudálatos mary                                |                                                                                                    |
| Összes: csudálatos mary                                                      |                                                                                                    |
|                                                                              |                                                                                                    |
| Könyv<br>Raktári jelzet: T 90                                                | ٦<br>٦                                                                                                    |
| Cim: A csudalatos Mary                                                       | V                                                                                                    |
|                                                                              | Könyv<br>Raktári jelzet: T 90<br>Cím: A csudálatos Mary<br>Szerző: P. L. Travers : (ford. Benedek Marcell) : (Mary Shenard rai |

### 7. Kattintás a példányadatokra

|   |                                       | m 🖾     | <b>a</b> | 2                   |                                                                                                    |
|---|---------------------------------------|---------|----------|---------------------|----------------------------------------------------------------------------------------------------|
|   | ZIN SON PLATA                         |         | Könyv    | leinneas, 18        | Ver / St                                                                                                    |
|   | P. L. TRAVERS                         | TOF     |          | Raktári jelzet:     | Т 90                                                                                                    |
| A | CSUDALA                               | 105     |          | Cím:                | A csudálatos Mary                                                                                                    |
|   | MAKY                                  |         |          | Szerző:             | P. L. Travers ; [ford. Benedek Marcell] ; [Mary Shepard rajz.]                                                             |
|   | Saraf K                               |         |          | Közreműködők:       | Travers, Pamela Lyndon (elsődleges szerző). — Benedek Marcell (1885-<br>1969) (fordította). — Shepard, Mary (illusztrálta) |
|   | Hard St.                              | 4       |          | Kiadásjelzés:       | Utánny.                                                                                                    |
|   | <b>4</b>                              | 1. Star |          | Megjelenés:         | Budapest : Ciceró, 2008                                                                                                    |
|   | in y                                  | ē i     |          | Terjedelem:         | 159 p. ill. 21 cm                                                                                                    |
|   | and the                               | *       |          | Terjesztési adatok: | ISBN 978-963-539-641-2 kötött : 1890,- Ft                                                                                  |
|   | 1 1 1 1 1 1 1 1 1 1 1 1 1 1 1 1 1 1 1 | 9       |          | Sorozat:            | Klasszikusok fiataloknak, ISSN 1219-0306                                                                                   |
|   | CICERÓ                                |         |          | Tárgyszó:           | angol irodalom, regény,                                                                                                    |
|   |                                       |         |          | Példányadatok:      | 1 db                                                                                                    |

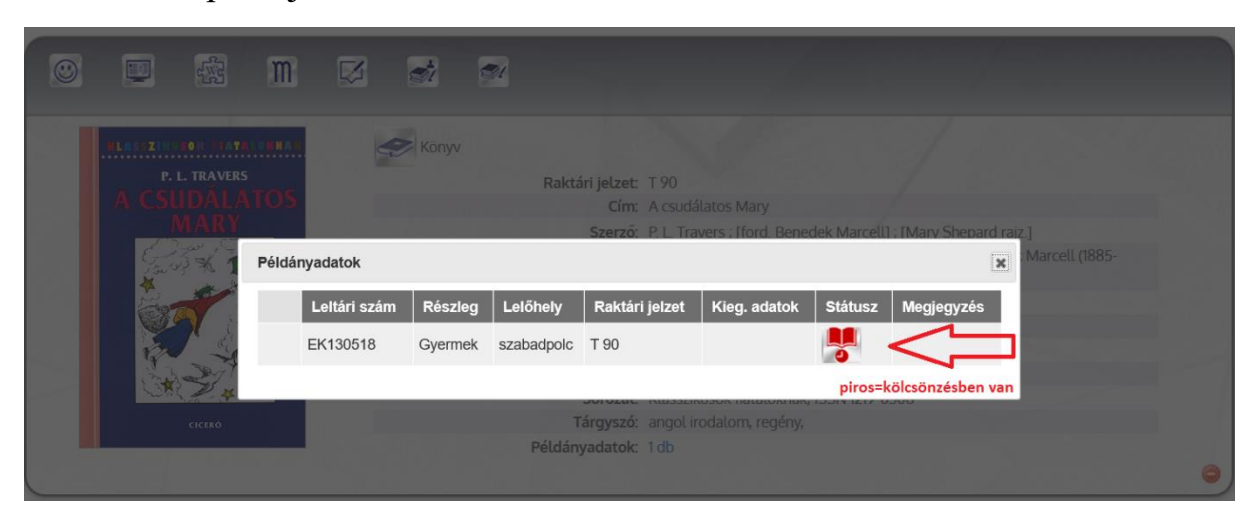

8. Státusz→piros jelzés=kölcsönzésben van a dokumentum

9. Státusz→zöld jelzés=kölcsönözhető a dokumentum

|       |                                      |  | m      | ×                                     | <b>*</b> | 21         |                |              |         |            |                |   |
|-------|--------------------------------------|--|--------|---------------------------------------|----------|------------|----------------|--------------|---------|------------|----------------|---|
| 986 T |                                      |  |        | i i i i i i i i i i i i i i i i i i i |          |            |                |              |         |            |                |   |
|       |                                      |  | Példár | yadatok                               |          |            |                |              |         |            |                |   |
|       |                                      |  |        | Leltári szám                          | Részleg  | Lelőhely   | Raktári jelzet | Kieg. adatok | Státusz | Megjegyzés |                |   |
|       |                                      |  |        | EK133651                              | Gyermek  | szabadpolc | Т 90           |              | szabad  |            | Marcell (1885- |   |
|       | zöld=szabadon kölcsönözhető          |  |        |                                       |          |            |                |              |         |            |                |   |
|       | Megjelenés: Bp. : Móra, 1974         |  |        |                                       |          |            |                |              |         |            |                |   |
|       | Terjedelem: 221 p. ill. 19 cm        |  |        |                                       |          |            |                |              |         |            |                |   |
|       | Terjesztési adatok: Kötött : 16,- Ft |  |        |                                       |          |            |                |              |         |            |                |   |
|       |                                      |  |        |                                       |          |            | Tárgyszó: ango |              |         |            |                |   |
|       | Példányadatok: 1 db                  |  |        |                                       |          |            |                |              |         |            |                |   |
|       |                                      |  |        |                                       |          |            |                |              |         |            |                | 0 |

#### 10.Részletes keresés

🛛 🔏 1250.netlib.hu/katalogus

## Kodolányi Közösségi Ház és Könyvtár

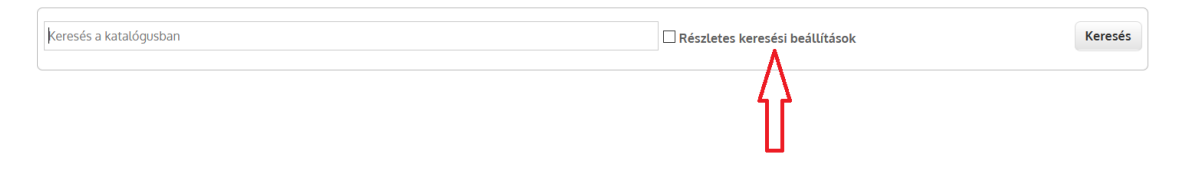

... ⊠ ☆

#### 11. Részletes keresés

🛛 🔏 1250.**netlib.hu**/katalogus

# Kodolányi Közösségi Ház és Könyvtár

| bárhol                   | <ul> <li>Keresés a katalógusban</li> </ul> |              |                                | és (metszet) | ~       |
|--------------------------|--------------------------------------------|--------------|--------------------------------|--------------|---------|
| bárhol                   | ~                                          |              |                                | és (metszet) | ~       |
| bárhol                   | ~                                          |              |                                |              |         |
|                          |                                            |              |                                |              |         |
| elejevel egyezo eredmeny |                                            | ~            | osszes dokumentum tipus        | ~            |         |
| PDF dokumentumokban nem  | keres                                      | ~            |                                |              |         |
|                          |                                            | $\checkmark$ | Részletes keresési beállítások |              | Keresés |

#### 12. Részletes keresés

🛛 🔏 1250.netlib.hu/katalogus

… ⊠ ☆

## Kodolányi Közösségi Ház és Könyvtár

| bárhol ~         | Keresés a katalógusban                      | és (metszet) | ~       |
|------------------|---------------------------------------------|--------------|---------|
| bárhol           |                                             |              |         |
| cím              |                                             | és (metszet) | $\sim$  |
| szerző           |                                             |              |         |
| kiadó            |                                             |              |         |
| kiadás dátuma    |                                             |              |         |
| róla szól        |                                             |              |         |
| sorozat          | <ul> <li>összes dokumentum típus</li> </ul> | ~            |         |
| tárgyszó         |                                             |              |         |
| language         | Y                                           | ~            |         |
| kiegészítő adat  | ×                                           |              |         |
| beszerzés dátuma | ✓ Részletes keresési heállítások            |              | Keresés |
| lelőhely         |                                             |              |         |
| részleg          |                                             |              |         |

... ⊠ ☆